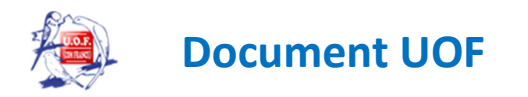

## Installation d'ORNITHONET

Pour vous connecter voici l'adresse à copier dans la barre d'internet :

<u>http://ornithonet.com/setup64/publish.htm</u> (Si votre ordinateur fonctionne en 64 bits ; dans le cas contraire, il convient de taper uniquement setup à la place de setup64)

Cliquez sur install (en bas à gauche) Puis enregistrez le fichier setup exe sur le bureau Fermez la fenêtre active (celle avec install) Allez sur le bureau et exécutez le fichier setup exe puis supprimez l'icône sur le bureau

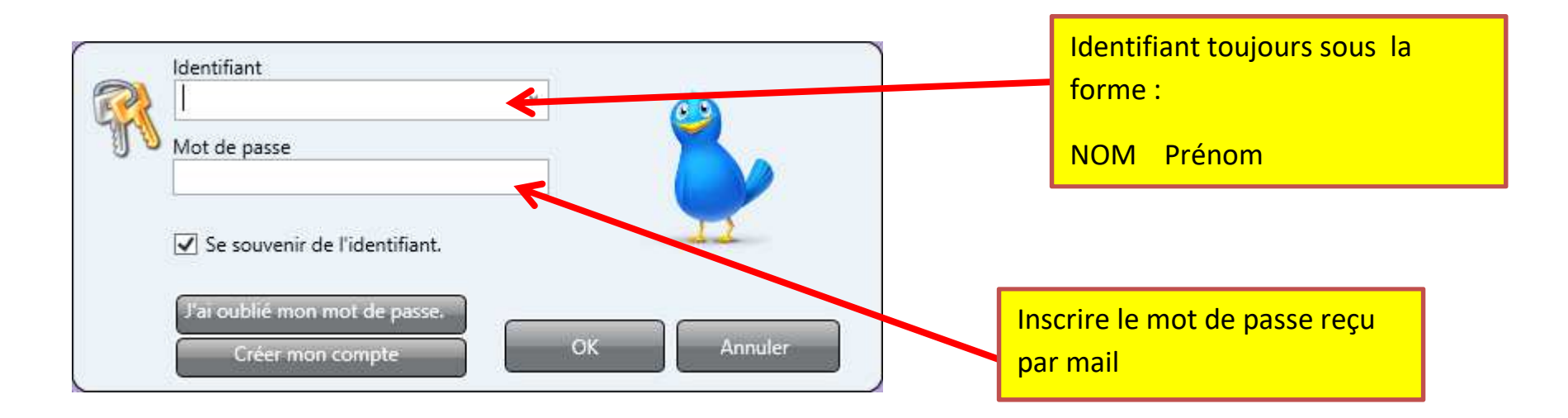

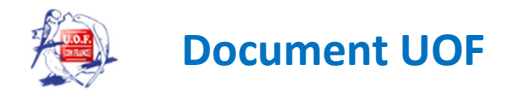

## A la 1<sup>ère</sup> connexion :

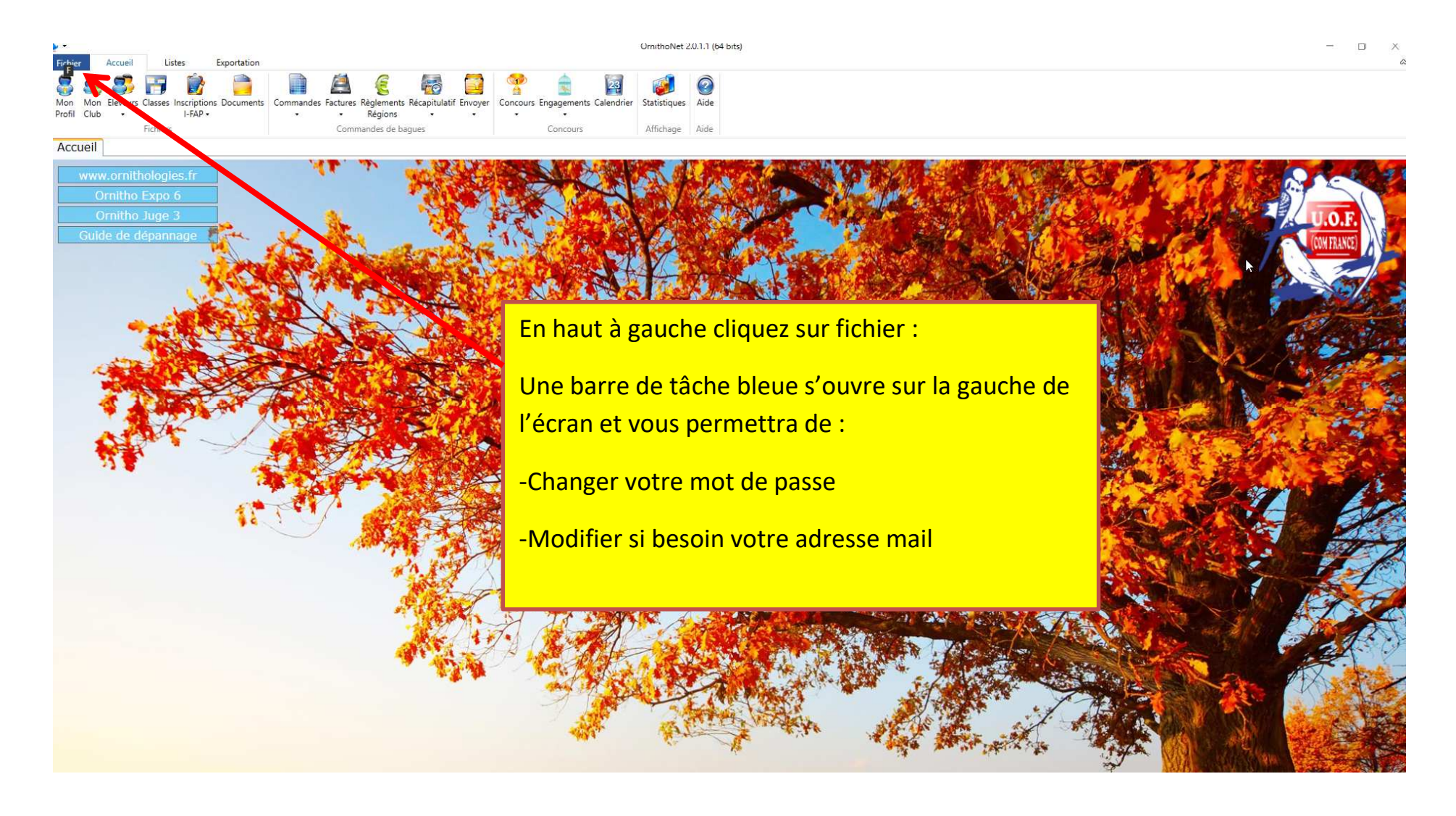

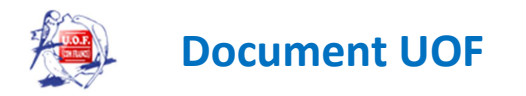

## Si vous rencontrez des bugs avec Ornithonet voici la procédure de désinstallation du logiciel :

Pour désinstaller un logiciel (exemple : Ornithonet) vous allez dans « Panneau de configuration » voir ci-dessous

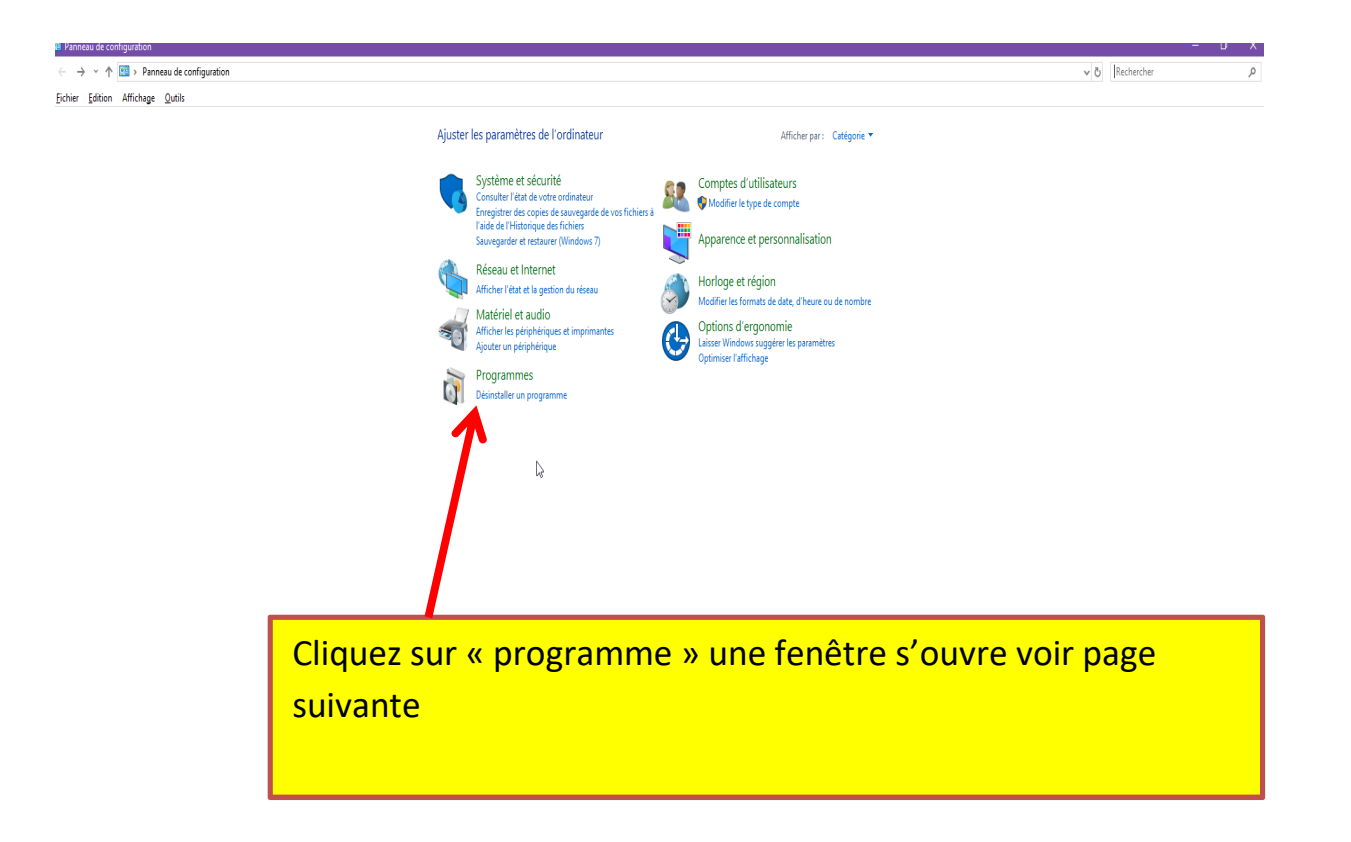

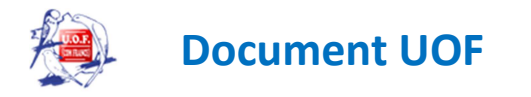

irammes et tonctionnalités

|                                                      |                                                        |                                         |                  |           |                  |          |      |                                    | 1 1 1                                     | _          |
|------------------------------------------------------|--------------------------------------------------------|-----------------------------------------|------------------|-----------|------------------|----------|------|------------------------------------|-------------------------------------------|------------|
| - 🔿 👻 🛧 🔟 > Panneau de                               | e configuration > Programmes > Programmes et fonction  | onnalités                               |                  |           |                  |          |      |                                    | ✓ <sup>ひ</sup> Rechercher dans : Programm | mes et fo. |
| chier <u>E</u> dition Affichage <u>O</u> util        | ils                                                    |                                         |                  |           |                  |          |      |                                    |                                           |            |
| Page d'accueil du panneau de<br>configuration        | Désinstaller ou modifier un programme                  |                                         |                  |           |                  |          |      |                                    |                                           |            |
| Afficher les mises à jour<br>installées              | Pour désinstaller un programme, sélectionnez-le dans   | la liste et cliquez sur Désinstaller, N | Modifier ou Répa | rer.      |                  |          | 2- ( | Cliquez sur désinstaller           |                                           |            |
| Activer ou désactiver des<br>fonctionnalités Windows | Organiser 🔻 Désinstaller/Modifier                      |                                         |                  |           |                  |          |      | •                                  |                                           | -          |
|                                                      | Nom                                                    | Éditeur                                 | Installé le      | Taille    | Version          |          |      |                                    |                                           |            |
|                                                      | LibreOffice 5.1.3.2                                    | The Document Foundation                 | 28/06/2016       | 957 Mo    | 5.1.3.2          |          |      |                                    |                                           |            |
|                                                      | Malwarebytes Anti-Malware version 2.2.1.1043           | Malwarebytes                            | 29/06/2016       | 57,5 Mo   | 2.2.1.1043       |          |      |                                    |                                           |            |
|                                                      | 🐻 Microsoft ASP.NET MVC 4 Runtime                      | Microsoft Corporation                   | 17/10/2014       | 2,47 Mo   | 4.0.40804.0      |          |      |                                    |                                           |            |
|                                                      | Microsoft Office Famille et Étudiant 2010              | Microsoft Corporation                   | 17/05/2018       | 31,2 Mo   | 14.0.7015.1000   |          |      |                                    |                                           |            |
|                                                      | licrosoft OneDrive                                     | Microsoft Corporation                   | 21/09/2018       | 109 Mo    | 18.151.0729.0012 |          |      |                                    |                                           |            |
|                                                      | Microsoft SQL Server 2012 Setup (English)              | Microsoft Corporation                   | 01/10/2017       | 61,0 Mo   | 11.1.3128.0      |          |      |                                    |                                           |            |
|                                                      | Microsoft SQL Server 2012 Transact-SQL ScriptDom       | Microsoft Corporation                   | 01/10/2017       | 7,79 Mo   | 11.0.2100.60     |          |      |                                    |                                           |            |
|                                                      | Microsoft SQL Server 2012 (64 bits)                    | Microsoft Corporation                   | 17/05/2018       |           |                  |          |      |                                    |                                           |            |
|                                                      | Microsoft SQL Server 2012 Native Client                | Microsoft Corporation                   | 01/10/2017       | 16,0 Mo   | 11.0.2100.60     |          |      |                                    |                                           |            |
|                                                      | Microsoft Visual C++ 2008 Redistributable - x86 9.0.3  | Microsoft Corporation                   | 02/07/2013       | 1,17 Mo   | 9.0.30729.6161   |          |      |                                    |                                           |            |
|                                                      | Microsoft Visual C++ 2010 x64 Redistributable - 10.0   | Microsoft Corporation                   | 21/02/2015       | 26,0 Mo   | 10.0.40219       |          |      |                                    |                                           |            |
|                                                      | Microsoft Visual C++ 2010 x86 Redistributable - 10.0   | Microsoft Corporation                   | 21/02/2015       | 22,2 Mo   | 10.0.40219       |          |      |                                    |                                           |            |
|                                                      | Microsoft Visual C++ 2013 Redistributable (x64) - 12.0 | Microsoft Corporation                   | 17/05/2018       | 20,5 Mo   | 12.0.30501.0     |          |      |                                    |                                           |            |
|                                                      | Microsoft Visual C++ 2013 Redistributable (x86) - 12.0 | Microsoft Corporation                   | 17/05/2018       | 17,1 Mo   | 12.0.30501.0     |          |      |                                    |                                           |            |
|                                                      | Microsoft Visual C++ 2015 Redistributable (x86) - 14.0 | Microsoft Corporation                   | 17/05/2018       | 19,5 Mo   | 14.0.24215.1     |          |      |                                    |                                           |            |
|                                                      | Microsoft Visual Studio 2010 Tools for Office Runtime  | Microsoft Corporation                   | 17/05/2018       | 8,54 Mo   | 10.0.50903       |          |      |                                    |                                           |            |
|                                                      | Module linguistique Microsoft Visual Studio 2010 Too   | Microsoft Corporation                   | 17/05/2018       | 8,54 Mo   | 10.0.50903       |          | N    |                                    |                                           |            |
|                                                      | Mozilla Firefox 62.0.3 (x64 fr)                        | Mozilla                                 | 03/10/2018       | 149 Mo    | 62.0.3           |          | 3    |                                    |                                           |            |
|                                                      | Mozilla Maintenance Service                            | Mozilla                                 | 17/05/2018       | 319 Ko    | 59.0.3           |          |      |                                    |                                           | 1          |
|                                                      | Nero 7 Essentials                                      | Nero AG                                 | 01/07/2013       | 244 Mo    | 7.02.4861        |          |      |                                    | 1 II II                                   |            |
|                                                      | Notepad++ (32-bit x86)                                 | Notepad++ Team                          | 29/09/2018       | 17,3 Mo   | 7.5.8            |          |      | 1- Cliquez une fois sur            | la ligne du                               |            |
|                                                      | NVIDIA GeForce Experience 2.11.4.0                     | NVIDIA Corporation                      | 28/06/2016       | 40,4 Mo   | 2.11.4.0         |          |      |                                    |                                           |            |
|                                                      | NVIDIA Logiciel système PhysX 9.16.0318                | NVIDIA Corporation                      | 28/06/2016       | 406 Mo    | 9.16.0318        |          |      |                                    |                                           |            |
|                                                      | NVIDIA Pilote 3D Vision 388.13                         | NVIDIA Corporation                      | 17/05/2018       |           | 388.13           |          |      | logiciel a desinstaller (          | ici ornithonet )                          |            |
|                                                      | NVIDIA Pilote audio HD : 1.3.35.1                      | NVIDIA Corporation                      | 17/05/2018       |           | 1.3.35.1         |          |      |                                    | ,                                         |            |
|                                                      | NVIDIA Pilote du controleur 3D Vision 369.04           | NVIDIA Corporation                      | 28/08/2016       | 9,62 Mo   | 369.04           |          |      | In the second second second second | and a second second second                |            |
|                                                      | NVIDIA Pilote graphique 388.13                         | NVIDIA Corporation                      | 17/05/2018       |           | 388.13           | <b>K</b> |      | la ligne devient bieue             | puis voir cadre                           |            |
|                                                      |                                                        | 001                                     | 02/10/2018       |           | 2.0.0.88         |          |      |                                    |                                           |            |
|                                                      | PUPCTERIO                                              | parrorge                                | 17/05/2013       | 2.00.14   | 1.7.1            |          |      |                                    |                                           |            |
|                                                      | Priote de controleur d'note extensible intel® USB 3.0  | Intel Corporation                       | 01/07/2018       | 3,99 Mo   | 7.61.612.2012    |          |      | au-dessus                          |                                           |            |
|                                                      | Realter Einernet Controller Driver                     | Realter Semiconductor Com               | 17/05/2013       | 2,81 Mo   | 6.0.1.6657       |          |      |                                    |                                           |            |
|                                                      | Realter nigh Definition Audio Driver                   | Sameung Electronics Co. 141             | 17/05/2018       | 52,2 MO   | 15.62.0          |          |      |                                    |                                           |            |
|                                                      | Slome version 9 20                                     | Some Technologies S A                   | 02/00/2018       | 24,0 IVIO | 0.20             |          |      |                                    |                                           |            |
|                                                      | Smart Switch                                           | Samsung Electronics Co. 144             | 07/02/2019       | 74.2 Mo   | 4 2 18014 6      |          |      |                                    |                                           |            |
|                                                      | SOL Server Browser pour SOL Server 2012                | Microsoft Corporation                   | 01/10/2017       | 0.85 Ma   | 11.0.2100.60     |          |      |                                    |                                           |            |
|                                                      | TomTom HOME                                            | Nom de votre société                    | 29/01/2017       | 99.7 Mo   | 2.9.94           |          |      |                                    |                                           |            |
|                                                      | TomTom HOME Visual Studio Merge Modules                | Tom Tom International B V               | 01/09/2013       | 3.45 Mo   | 1.0.2            |          |      |                                    |                                           |            |
|                                                      |                                                        |                                         | 01,00,2010       | 5,45 1010 |                  |          |      |                                    |                                           |            |

1.0 ×

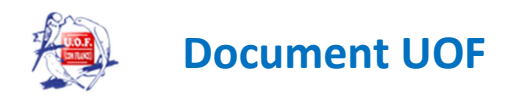

## Pour inscrire des oiseaux en concours via à Ornithonet

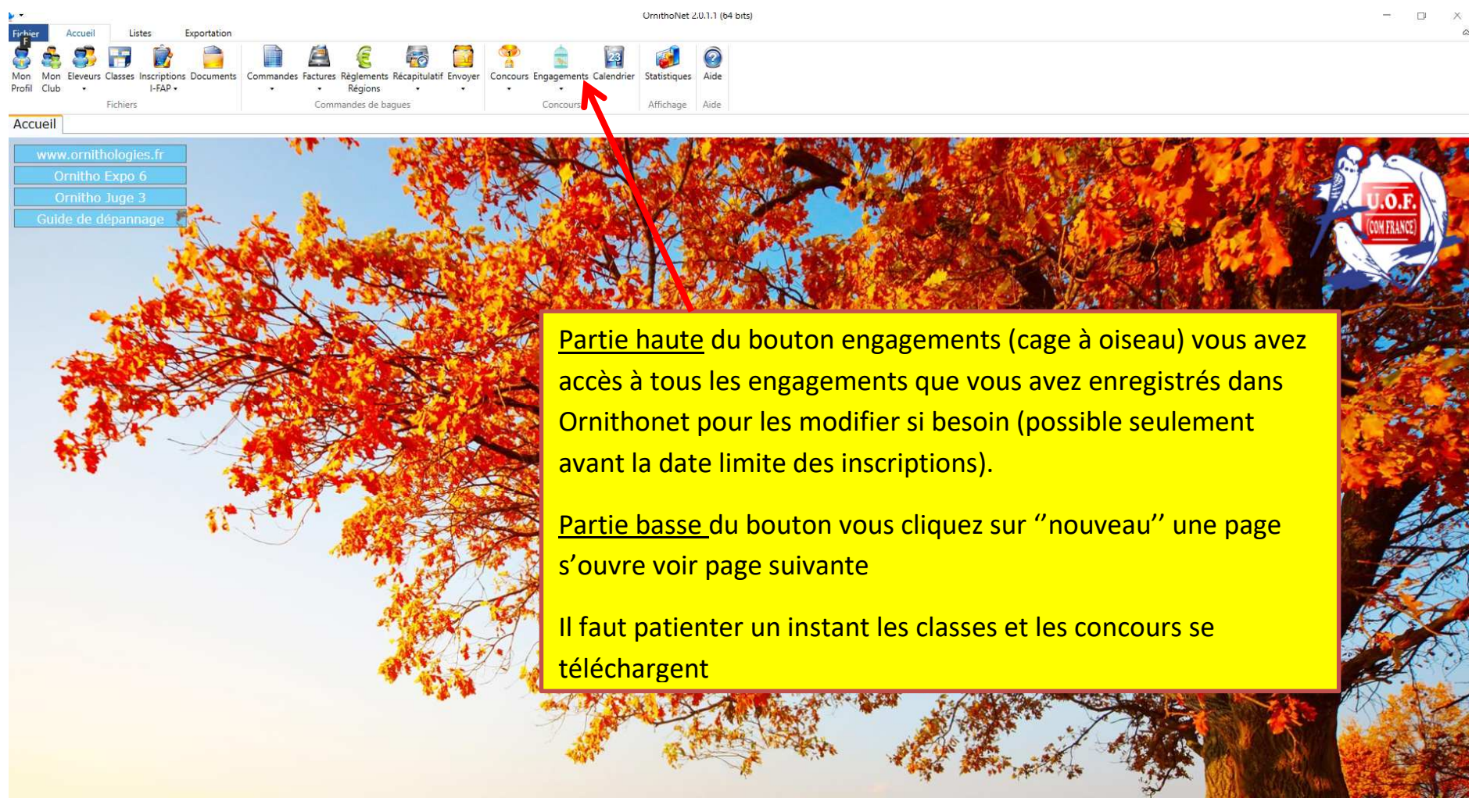

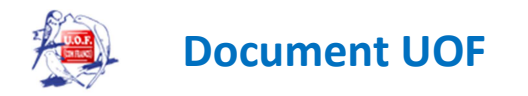

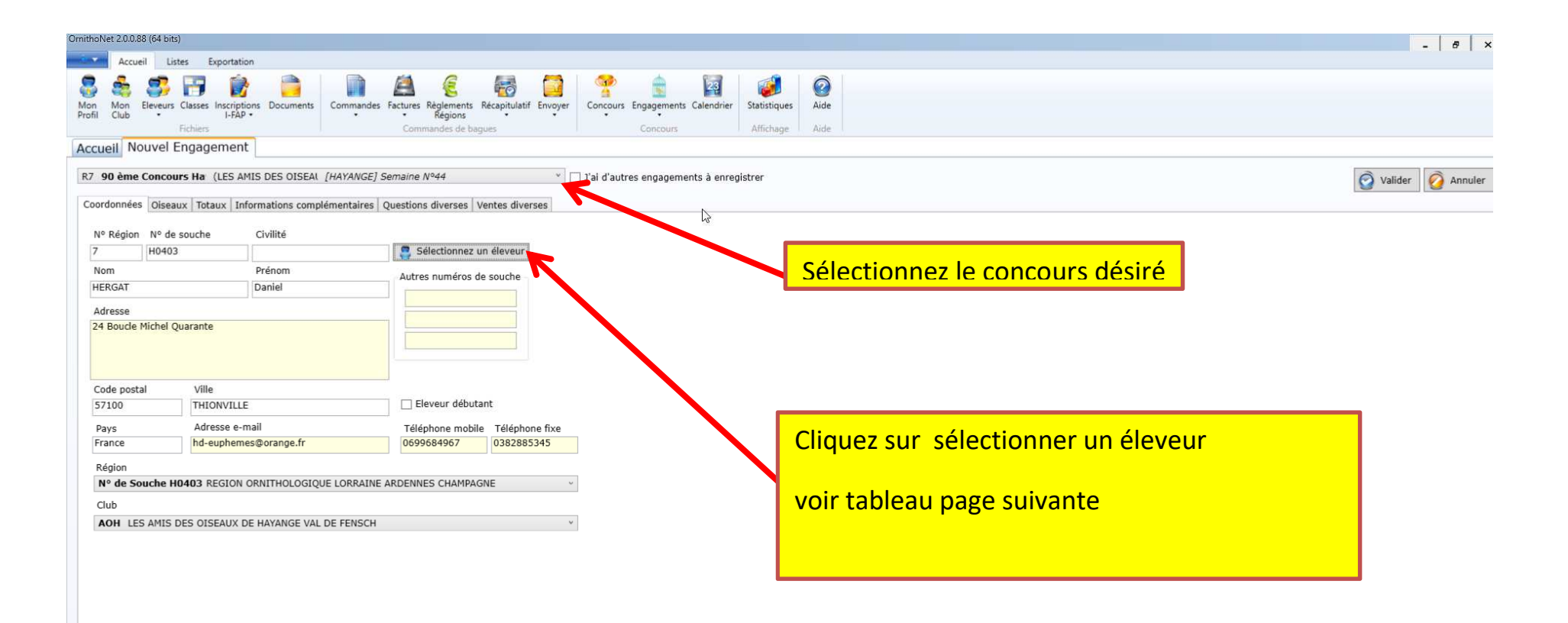

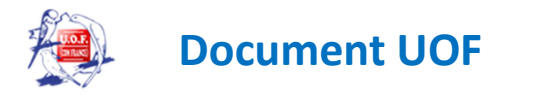

| Fédératior | 1 UOF(FR | ANCE)                         |                             |   |
|------------|----------|-------------------------------|-----------------------------|---|
| Région     | 7 REGIO  | N ORNITHOLOGIQUE LORRAINE     | RDENNES CHAMPAGNE           |   |
| Club       | AOH 704  | 4 LES AMIS DES OISEAUX DE HAY | NGE VAL DE FEN              |   |
| Nom        |          | Prénom                        |                             | - |
| 7          |          |                               |                             |   |
| GONC       | ALVES    | Francesco                     |                             |   |
| HAJJE      | Л        | Bassem                        | Sélectionnez l'éleveur en   |   |
| HARKE      | т        | Amar                          | cliquant une fois la ligne, |   |
| HARKE      | т        | Farid                         | elle passe au bleu puis     |   |
| HEBIA      |          | Ibrahim                       | validez                     |   |
| HEIN       |          | Amandine                      |                             |   |
| HEIN       |          | Selen                         |                             |   |
| HEINR      | Y        | Mickaël                       |                             |   |
| HERGA      | л        | Daniel                        |                             |   |
| HERGA      | л        | Marie-Noëlle                  |                             |   |
| HUVEL      | LE       | Lionel                        |                             |   |
| IORIO      |          | Patrice                       |                             |   |

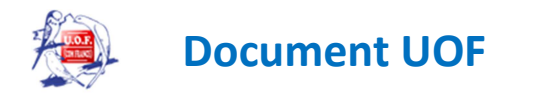

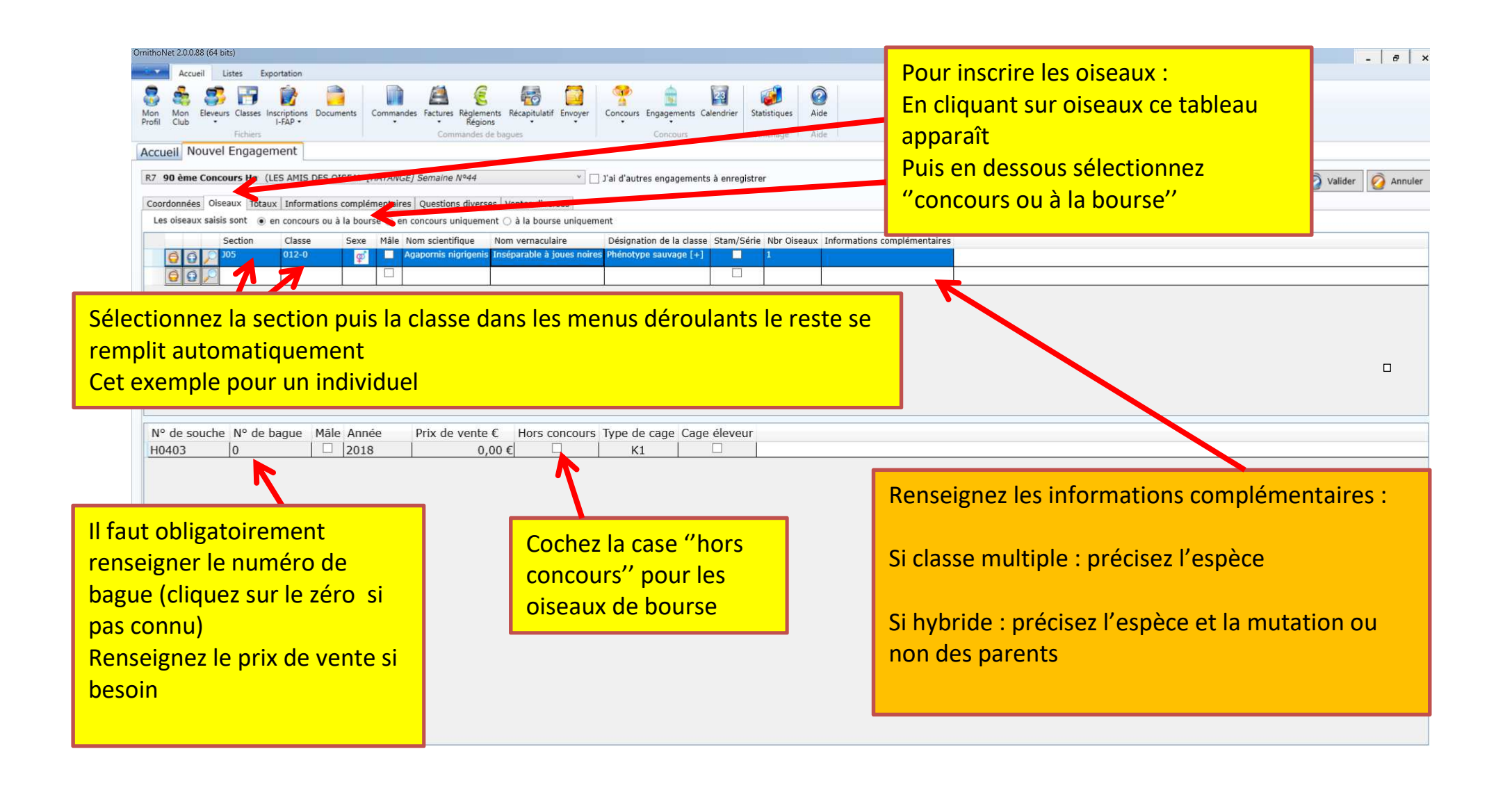

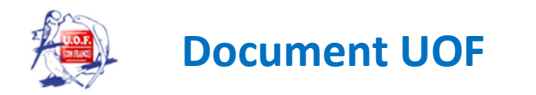

| R7 90 ème                                       | a Concours Ha (LES AMIS DES OISEAL [HAYANGE]                                                                           | Semaine Nº44                                                                                                    | ] J'ai d'autres engagements à enregistrer                             |                                                  | 👰 Valider 👰 Annuler               |
|-------------------------------------------------|----------------------------------------------------------------------------------------------------|----------------------------------------------------------------------------------------------------|-----------------------------------------------------------------------|--------------------------------------------------|-----------------------------------|
| Coordonnée<br>Les oiseau                        | As Oiseaux Totaux Informations complémentaires                                                                         | Questions diverses Ventes diverses                                                                                                    | nent Convertir en individuel                                          |                                                  |                                   |
|                                                 | Section Classe Sexe Måle No<br>105 011-0 0 0 Age<br>105 011-0 0 0 0 Age<br>105 011-0 0 0 0 0 0 0 0 0 0 0 0 0 0 0 0 0 0 | om scientifique Nom vernaculaire<br>apornis nigrigenis Triséparable à joues noire                                                                                                    | Désignation de la classe Stam/Série Nbr O<br>es Phénotype sauvage [+] | iseaux Informations complémentaires              |                                   |
| Pourle                                          | progistromont d'un si                                                                                                  | tam (classo impai                                                                                                    | re) il n'v                                                            |                                                  |                                   |
| au'une l                                        | igne qui apparaît ci-d                                                                                                 | lessus                                                                                                    |                                                                       | Mais le chiffre 4 apparaît                       | Ne pas oublier d                  |
| qu'une l                                        | ligne qui apparaît ci-d                                                                                                | lessus                                                                                                    |                                                                       | Mais le chiffre 4 apparaît<br>dans cette colonne | valider à la fin d                |
| qu'une l<br>N° de sc<br>H0403<br>H0403<br>H0403 | Iigne qui apparaît ci-d   buche N° de bague Mâle Année   0 2018   0 2018   0 2018   0 2018   0 2018   0 2018   0 2018  | Prix de vente € Type de cage<br>0,00 € K1<br>0,00 € K1<br>0,00 € K1<br>0,00 € K1                                                                                                    | Cage éleveur                                                          | Mais le chiffre 4 apparaît<br>dans cette colonne | valider à la fin d<br>vos saisies |
| N° de sc   H0403   H0403   H0403   H0403        | ligne qui apparaît ci-d                                                                                                | Prix de vente $\in$<br>0,00 $\in$<br>0,00 $\in$<br>0,00 $\in$<br>0,00 $\in$<br>K1<br>0,00 $\in$<br>K1<br>0,00 $\in$<br>K1<br>0,00 $\in$<br>K1<br>0,00 $\in$<br>K1                                                                                                    | Cage éleveur                                                          | Mais le chiffre 4 apparaît<br>dans cette colonne | valider à la fin d<br>vos saisies |
| qu'une l                                        | ligne qui apparaît ci-d                                                                                                | Prix de vente $\in$<br>0,00 $\in$<br>0,00 $\in$<br>0,00 $\in$<br>10,00 $\in$<br>10,00 $\in$<br>10,00 $\in$<br>11<br>10,00 $\in$<br>11<br>10,00 $\in$<br>10<br>10<br>10<br>10<br>10<br>10<br>10<br>10<br>10<br>10 | Cage éleveur                                                          | Mais le chiffre 4 apparaît<br>dans cette colonne | valider à la fin d<br>vos saisies |